# MANUAL DO CONTRIBUINTE

NFS-e

02/2025 v. 1.01

# Sumário

| 1. INTRODUÇÃO                                                                                               | 1                                                                |
|----------------------------------------------------------------------------------------------------|------------------------------------------------------------------|
| 2. ACESSO AO SISTEMA                                                                                        | 1                                                                |
| 2.1. CONTRIBUINTES JÁ CREDENCIADOS NO SISTEMA ANTERIOR (SMAR)                                               | 1                                                                |
| 2.1.1. Autorizações de acesso recebidas                                                                     | 2                                                                |
| 2.2. CONTRIBUINTES EMITENTES DE NFS-E E PRESTADORES DE OUTROS<br>MUNICÍPIOS - A PARTIR DE FEVEREIRO DE 2025 | 2                                                                |
| 2.2.1. Solicitação de usuário com certificado digital                                                       | 3                                                                |
| 2.2.2. Solicitação de usuário via formulário eletrônico                                                     | 6                                                                |
| 2.2.3. Consultar                                                                                            | 10                                                               |
| 2.2.4. Envio dos dados de acesso                                                                            | 11                                                               |
| 3. CONFIGURAÇÕES                                                                                            | 12                                                               |
| 3.1. CADASTROS                                                                                              | 12                                                               |
| 3.1.1. Dados do cadastro                                                                                    | 12                                                               |
| 3.1.2. Cliente/Fornecedor                                                                                   | 12                                                               |
| 3.1.3. Gerenciar Tributos Federais                                                                          | 13                                                               |
| 3.1.4. Mensagens                                                                                            | 14                                                               |
| 3.1.5. Lista de Usuários                                                                                    | 14                                                               |
|                                                                                                    | 4 -                                                              |
| 4. NOTA FISCAL DE SERVIÇOS ELETRONICA - NFS-e                                                               | 15                                                               |
| 4.1. OPERAÇÕES VIA PORTAL                                                                                   | 15<br>15                                                         |
| 4.1. OPERAÇÕES VIA PORTAL                                                                                   | 15<br>15<br>15                                                   |
| <ul> <li>4. NOTA FISCAL DE SERVIÇOS ELETRONICA - NFS-e</li></ul>                                            | 15<br>15<br>15<br>19                                             |
| <ul> <li>4. NOTA FISCAL DE SERVIÇOS ELETRONICA - NFS-e</li></ul>                                            | 15<br>15<br>15<br>19<br>20                                       |
| <ul> <li>4. NOTA FISCAL DE SERVIÇOS ELETRONICA - NFS-e</li></ul>                                            | 15<br>15<br>19<br>20<br>20                                       |
| <ul> <li>4. NOTA FISCAL DE SERVIÇOS ELETRONICA - NFS-e</li></ul>                                            | 15<br>15<br>19<br>20<br>20<br>21                                 |
| <ul> <li>4. NOTA FISCAL DE SERVIÇOS ELETRONICA - NFS-e</li></ul>                                            | 15<br>15<br>19<br>20<br>20<br>21<br>21                           |
| <ul> <li>4. NOTA FISCAL DE SERVIÇOS ELETRONICA - NFS-e</li></ul>                                            | 15<br>15<br>19<br>20<br>21<br>21<br>21                           |
| <ul> <li>4. NOTA FISCAL DE SERVIÇOS ELETRONICA - NFS-e</li></ul>                                            | 15<br>15<br>19<br>20<br>21<br>21<br>21<br>21                     |
| <ul> <li>4. NOTA FISCAL DE SERVIÇOS ELETRONICA - NFS-e</li></ul>                                            | 15<br>15<br>19<br>20<br>21<br>21<br>21<br>21<br>22<br>22         |
| <ul> <li>4. NOTA FISCAL DE SERVIÇOS ELETRONICA - NFS-e.</li> <li>4.1. OPERAÇÕES VIA PORTAL</li></ul>        | 15<br>15<br>19<br>20<br>21<br>21<br>21<br>21<br>22<br>22         |
| <ul> <li>4. NOTA FISCAL DE SERVIÇOS ELETRONICA - NFS-e.</li> <li>4.1. OPERAÇÕES VIA PORTAL</li></ul>        | 15<br>15<br>19<br>20<br>21<br>21<br>21<br>21<br>22<br>22<br>IVOS |
| <ul> <li>4. NOTA FISCAL DE SERVIÇOS ELETRONICA - NFS-e</li></ul>                                            | 15<br>15<br>19<br>20<br>21<br>21<br>21<br>22<br>22<br>IVOS<br>25 |
| <ul> <li>4. NOTA FISCAL DE SERVIÇOS ELETRONICA - NFS-e</li></ul>                                            | 15<br>15<br>19<br>20<br>21<br>21<br>21<br>22<br>22<br>IVOS<br>25 |

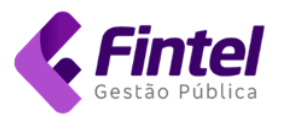

## 1. INTRODUÇÃO

O presente manual tem como objetivo fornecer as informações necessárias para que o contribuinte possa realizar as operações relacionadas à Nota Fiscal de Serviços Eletrônica - NFS-e, bem como as operações de escrituração dos serviços prestados e tomados através da Declaração Mensal de Serviços Eletrônica - DMS-e e emissão de guias para pagamento do imposto.

#### 2. ACESSO AO SISTEMA

2.1. CONTRIBUINTES JÁ CREDENCIADOS NO SISTEMA ANTERIOR (SMAR) → Acesse o endereço eletrônico:

Homologação (testes): <u>https://iss.ourinhos.sp.gov.br/Homologacao</u> Produção (com validade fiscal): <u>https://iss.ourinhos.sp.gov.br/</u>

→ Clique em Acessar Sistema.

| ← → C 😁 iss.ourinhos.sp.gov.br/Homologacao/                                                                             | ☆ ₽                  |
|----------------------------------------------------------------------------------------------------|----------------------|
|                                                                                                    |                      |
| ISS-e <b>Ourinhos</b> Página inicial módulos 🗸 consultas 🗸 ajuda 🗸                                                      |                      |
|                                                                                                    |                      |
| NOVO SISTEMA DE EMISSÃO DE NOTA FISCAL DE SERVIÇOS ELETRÔNICA                                                           | PRINCIPAIS SERVIÇOS  |
| Prezado contribuinte,                                                                                                   | Consulta RPS         |
| A partir do dia 17 de março de 2025 estará disponível uma nova plataforma para emissão da Nota Fiscal de                | Perguntas frequentes |
| Serviços Eletrônica (NFS-e) e Declaração Mensal de Serviços Eletrônica (DMS-e). Acesse os materias nos<br>links abaixo: | Guia avulsa          |
|                                                                                                    | Ajuda Web Service    |

#### Imagem 1.

→ Em seguida, informe o CPF ou CNPJ, insira a senha e clique em Autenticar.

| Você pode utilizar os mesmos dados de acesso do sistema anterio |                            |
|-----------------------------------------------------------------|----------------------------|
|                                                                 | Bem vindo de volta!        |
| -                                                               | Faça login para continuar. |
|                                                                 | CPF/CNPJ                   |
|                                                                 | 0 8                        |
| - <u>-</u>                                                      | Senha Esqueceu a senha?    |
|                                                                 |                            |
|                                                                 | Auntenticar                |
|                                                                 | OU                         |
|                                                                 | Certificado Digital        |
|                                                                 | Califation Associa         |

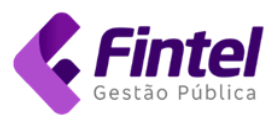

→ O sistema exibirá no lado direito da tela os dados da empresa e do usuário logado.

|                  | DADOS DA SESSÃO:    |
|------------------|---------------------|
|                  | Razão Social:       |
|                  | CONTRIBUINTE        |
|                  | DEMONSTRACAO LTDA - |
|                  | REGIME              |
|                  | Inscrição:          |
| Α ΑΤΙΙΑΙ ΙΖΑΟÃΟ: | 1000                |
| A ATUALIEAÇÃO.   | CNPJ/CPF:           |
|                  | 99.999.998/0001-47  |
|                  | Situação:           |
|                  | Ativa               |
|                  | USUÁRIO —           |
|                  | Nome:               |
|                  | admin               |
|                  | CNPJ/CPF:           |
|                  | 0 -08               |
|                  |                     |
|                  | 🚨 Minhas Filiais    |
|                  |                     |

Imagem 3.

2.1.1. Autorizações de acesso recebidas

Caso tenha recebido autorizações de acesso de outros contribuintes (sistema antigo), na tela principal clique na área "Autorizações Recebidas".

→ Em seguida, aplique os filtros desejados (A). Clique sobre a caixa de seleção ao lado direito da linha para acessar o contribuinte (B).

| Abaixo serão ex | ibidas toda | s as autorizaç | ções de acesso | o recebidas. |                                  |   |                                    |   |
|-----------------|-------------|----------------|----------------|--------------|----------------------------------|---|------------------------------------|---|
| <b>A</b>        |             |                |                |              |                                  |   |                                    |   |
| Buscar Filtrai  | por Inscriç | ão, Módulo,    | CNΡJ οι        | Vigentes     | Sim                              |   | ~                                  | A |
| PERÍODO t       | MÓDULO :    | INSCRIÇÃO      | CNPJ           |              | NOME                             |   | ENDEREÇO                           |   |
| 01/02/2024      | NFS-e       | 3 5            | 4 .            | 40           | LTDA                             | ( | Ourinhos/São Paulo - CEP: 19908030 | ~ |
| 01/03/2024      | NFS-e       | 3 2            | 4              | -06          | LTDA                             | ( | Ourinhos/São Paulo - CEP: 19914081 | ~ |
| 01/03/2024      | DMS-e       | 3 4            | 4'             | -09          | NALTE OF CREATING AND ADDRESS OF | ( | Ourinhos/São Paulo - CEP: 19902100 | ~ |
| 01/04/2019      | DMS-e       | 1 0            | 3              | L-87         | COMPANY TO A DOLLAR              |   | - CEP: 19907-270                   | ~ |

Imagem 4.

- 2.2. CONTRIBUINTES EMITENTES DE NFS-E E PRESTADORES DE OUTROS MUNICÍPIOS - A PARTIR DE FEVEREIRO DE 2025
  - → Na tela de autenticação, clique no botão Solicitar acesso.

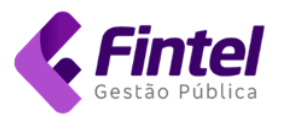

| Bem-vindo ao sistema! Faça login para acessar suas funcionalidades.<br>Você pode utilizar os mesmos dados de acesso do sistema anterior. |                                                                           |
|----------------------------------------------------------------------------------------------------|---------------------------------------------------------------------------|
|                                                                                                    | Bem vindo de volta!<br>Faça login para continuar.<br>CPF/CNPJ<br>cpf/cnpj |
|                                                                                                    | informe sua senha                                                         |
|                                                                                                    | Auntenticar                                                               |
|                                                                                                    | ou                                                                        |
|                                                                                                    | Certificado Digit                                                         |

| CPF/CNPJ  cpf/cnpj  Senha Esqueceu a senha?  informe sua senha  Auntenticar  ou  Certificado Digital  Solicitar Acesso | Faça login para continuar. |                   |
|----------------------------------------------------------------------------------------------------|----------------------------|-------------------|
| cpf/cnpj Senha Esqueceu a senha? informe sua senha Auntenticar OU Certificado Digital Solicitar Acesso                 | CPF/CNPJ                   |                   |
| Senha Esqueceu a senha?<br>informe sua senha Auntenticar OU Certificado Digital Solicitar Acesso                       | cpf/cnpj                   |                   |
| informe sua senha Auntenticar OU Certificado Digital Solicitar Acesso                                                  | Senha                      | Esqueceu a senha? |
| Auntenticar         OU         Certificado Digital         Solicitar Acesso                                            | informe sua senha          |                   |
| ou Certificado Digital Solicitar Acesso                                                                                | Auntentica                 | r                 |
| Certificado Digital Solicitar Acesso                                                                                   | OU                         |                   |
| Solicitar Acesso                                                                                                    | Certificado Dig            | gital             |
|                                                                                                    | Solicitar Aces             | so                |

Imagem 5.

- 2.2.1. Solicitação de usuário com certificado digital
  - → Clique na opção "Sou empresa" e em seguida "Criar meu usuário".

| Por meio destes passos, possibilita o cadastro de acesso ao Sistema.                                                                            |                                                                                                    |
|----------------------------------------------------------------------------------------------------|----------------------------------------------------------------------------------------------------|
| Sou Empresa                                                                                                    |                                                                                                    |
| Criar meu usuário                                                                                                    | Solicitar acesso por Formulário                                                                                       |
| Se a empresa possui um certificado digital emitido em seu nome<br>ou em nome do representante, você pode solicitar o acesso<br>automaticamente. | Se não possui certificado digital em seu nome ou em nome do representante, você pode solicitar acesso com formulário. |
| Sou Contador                                                                                                    |                                                                                                    |
| Consultar minha solicitação de acesso                                                                                                    |                                                                                                    |

Imagem 6 - Criar usuário por certificado digital.

→ Em seguida, o sistema exibirá uma mensagem orientativa para a seleção do certificado (imagem 7).

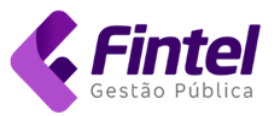

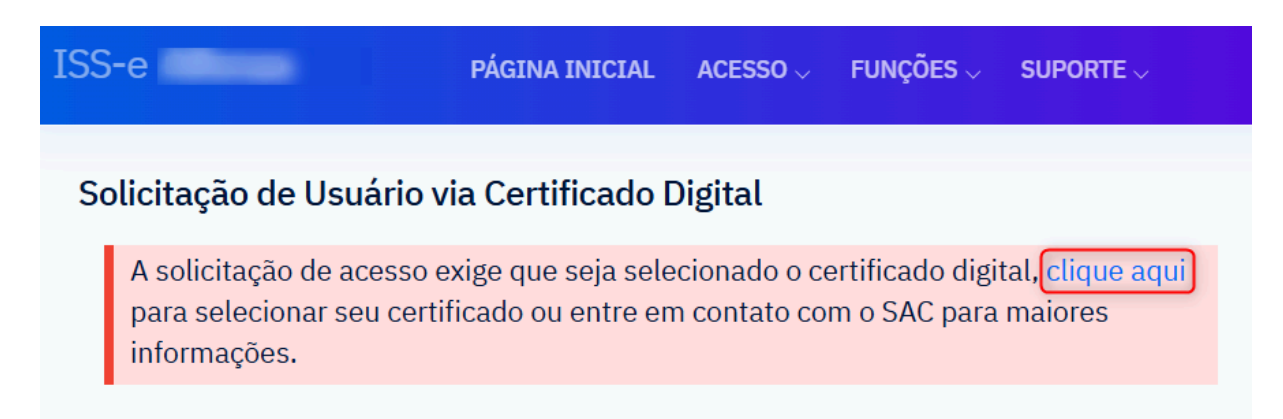

Imagem 7 - Buscar certificados disponíveis.

→ Será exibida uma janela listando os certificados disponíveis. Selecione o certificado e clique em "OK" (imagem 8).

| Selecione um certificado                                                        |         |        |        |         |   |  |
|---------------------------------------------------------------------------------|---------|--------|--------|---------|---|--|
| Selecione um certificado para se autenticar no desif.alfenas.sigeron.com.br:443 |         |        |        |         |   |  |
| Tema                                                                            | Emissor |        | Serial |         |   |  |
|                                                                                 | AC      | v5     |        | 5399    |   |  |
| 777                                                                             | AC      | . V    |        | 2602    |   |  |
| 908                                                                             | AC      | RFB v5 |        | 43D     |   |  |
| Informações do certificado                                                      |         |        | ок     | Cancela | r |  |

Imagem 8 - Listagem dos certificados disponíveis.

→ Na tela seguinte, selecione o cadastro - inscrição municipal (imagem 9), marque as finalidades de acesso desejadas e clique no botão Solicitar conforme mostra a imagem 10.

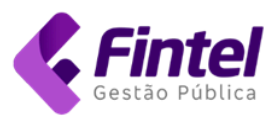

### Solicitação de Usuário via Certificado Digital

| → Cert               | ificado Digital                                                                                                 | Nome:         |                  |
|----------------------|----------------------------------------------------------------------------------------------------|---------------|------------------|
| Identific            | in the second second second second second second second second second second second second second second second |               |                  |
| E-mail:              |                                                                                                    |               | Reponsável Nome: |
|                      | @outlook.com                                                                                                    |               |                  |
| Reponsá              | ivel CPF:                                                                                                    | Tipo:         |                  |
| 112.00               | 1 A 1 A 1 A 1 A 1 A 1 A 1 A 1 A 1 A 1 A                                                                         | e-CNPJ        |                  |
| → Lista<br>Selecione | <b>a dos cadastros encontrados</b><br>e os cadastros a serem solicitado ace                                     | sso           |                  |
|                      | Cadastro:13<br>Email:contato@empresa.com.b<br>Status:Não possui Acesso Tipo:                                    | or<br>Empresa | 1005             |
|                      |                                                                                                    |               |                  |
|                      |                                                                                                    |               |                  |

#### Imagem 9 - Dados do certificado.

| ☑ Emissão de NFS-e                               |      |
|--------------------------------------------------|------|
| 🗆 Emissão de CFS-e                               |      |
| Operações comuns a prestadores de serviços       |      |
| Prestação de informações de Instituições Finance | iras |
| Escritórios ou contadores autônomos              |      |
| Domicílio Tributário Eletrônico                  |      |
| 🗆 Incentivo Fiscal                               |      |
| 🗆 Cartórios                                      |      |
| 🗆 Emissor de RPA                                 |      |
| 🗆 Instituição de Ensino                          |      |

Imagem 10 - Finalidades de acesso.

Será exibida uma mensagem informando sobre o status da solicitação.

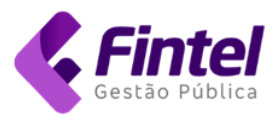

# Solicitação de Usuário via Certificado Digital

Solicitação de Usuário: Solicitação de usuário realizada com sucesso! Caso possua alguma dúvida referente à sua liberação de acesso, você pode entrar em contato com a prefeitura através do telefone ✓Voltar

Imagem 11 - Status da solicitação.

2.2.2. Solicitação de usuário via formulário eletrônico

Esta opção permite preencher o formulário, anexar os documentos e enviar para a avaliação do Fisco Municipal.

- → Na tela de autenticação, clique no botão Solicitar acesso.
- → Na próxima tela clique na opção "Sou Empresa" e "Solicitar acesso por formulário".

| [SS-e                                                                                                    | PÁGINA INICIAL                                        | ACESSO $\lor$                      | Funções 🗸                                              | SUPORTE $\checkmark$                                |  |  |  |
|----------------------------------------------------------------------------------------------------|-------------------------------------------------------|------------------------------------|--------------------------------------------------------|-----------------------------------------------------|--|--|--|
| Por meio destes passos, possibilita                                                                       | o cadastro de acesso                                  | o ao Sistema.                      |                                                        |                                                     |  |  |  |
| Sou Empresa                                                                                               |                                                       |                                    |                                                        |                                                     |  |  |  |
| Criar meu usuário                                                                                         |                                                       |                                    |                                                        |                                                     |  |  |  |
| Se a empresa possui um cert<br>emitido em seu nome ou e<br>representante, você pode sol<br>automaticament | ificado digital<br>m nome do<br>icitar o acesso<br>e. | Se não poss<br>ou em nor<br>solici | ui certificado di<br>ne do represent<br>tar acesso com | gital em seu nome<br>ante, você pode<br>formulário. |  |  |  |
|                                                                                                    |                                                       |                                    |                                                        |                                                     |  |  |  |
| Sou Contador                                                                                              |                                                       |                                    |                                                        |                                                     |  |  |  |
| Consultar minha solicitação                                                                               | de acesso                                             |                                    |                                                        |                                                     |  |  |  |

Imagem 12 - Solicitação por formulário.

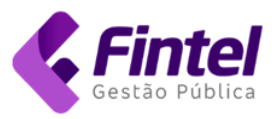

→ Na próxima tela informe os dados da empresa, do representante legal e as finalidades de acesso desejadas.

| Solicitação de Usuário via Formulário Digital                                                                                                    |                    |                                           |   |  |
|----------------------------------------------------------------------------------------------------|--------------------|-------------------------------------------|---|--|
| <ul> <li>Para iniciarmos solicitação de acesso será necessário e:</li> <li>1º - Preenchimento do formulário abaixo.</li> <li>2º - Confirmar todos os dados informados e clicar sobre o bor</li> </ul> | xecuta<br>tão de " | r os seguintes passos:<br>Próximo Passo". |   |  |
| 1º - Formulário:                                                                                                    |                    |                                           |   |  |
| - Campos com * são obrigatórios.                                                                                                    |                    |                                           |   |  |
| Razão Social/Nome                                                                                                    |                    |                                           |   |  |
| CONTRIBUINTE DEMONSTRACAO S.A.                                                                                                    |                    |                                           | * |  |
| Cnpj/Cpf                                                                                                    |                    | Inscrição Municipal                       |   |  |
| 91                                                                                                    | *                  | 999                                       |   |  |
| Telefone                                                                                                    |                    | E-mail                                    |   |  |
| (11)                                                                                                    | *                  | contato@empresa.com.br                    | * |  |
| → Dados de Endereço                                                                                                    |                    |                                           |   |  |
| Cep Rua/Logradouro                                                                                                    | D                  |                                           |   |  |
| 1 000 Buscar AV.                                                                                                    |                    |                                           | * |  |
| Número                                                                                                    |                    | Bairro                                    |   |  |
|                                                                                                    | *                  | CENTRO                                    | * |  |
| Complemento Cidade                                                                                                    |                    |                                           |   |  |
|                                                                                                    |                    |                                           | ~ |  |

Imagem 13 - Preenchimento dos dados da empresa.

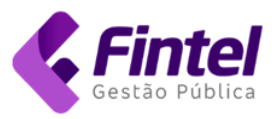

| 🔒 Finalidade de acesso                                                          |     |
|---------------------------------------------------------------------------------|-----|
| 🕑 Emissão de NFS-e                                                              |     |
| Emissão de CFS-e                                                                |     |
| Operações comuns a prestadores de serviços                                      |     |
| Prestação de informações de Instituições Financeiras                            |     |
| 🕑 Domicílio Tributário Eletrônico                                               |     |
| Incentivo Fiscal                                                                |     |
| Cartórios                                                                       |     |
| Emissor de RPA                                                                  |     |
| Instituição de Ensino                                                           |     |
| → Representantes/Socios                                                         |     |
| Nome<br>Iva<br>+ Adicionar                                                      | Cpf |
| Nome<br>lva<br>+ Adicionar                                                      | Cpf |
| Nome<br>Iva<br>+ Adicionar<br>Iva<br>Complete todas as ações antes de Solicitar | Cpf |

Imagem 14 - Finalidade de acesso e dados do(s) representante(s).

- → Preencha os dados e clique em "Próximo passo".
  → Clique no botão "Anexar documentos" conforme imagem 12.

| Solicitação de Usuário                                                                                                    |                           |                        |  |  |  |
|----------------------------------------------------------------------------------------------------|---------------------------|------------------------|--|--|--|
| <ul> <li>A chave da sua solicitação é 5E0FF! Anote esse número ele servirá para consultas.</li> <li>Para concluir sua solicitação siga os passos: <ul> <li>1º - Confirmar todos os dados informados.</li> <li>2º - Anexar os documentos quando solicitado pela prefeitura.</li> <li>3º - Confirmar os dados e enviar solicitação para avaliação, utilizando o botão de Enviar para Avaliação.</li> <li>4º - Aguardar a autorização realizada por um fiscal responsável.</li> </ul> </li> </ul> |                           |                        |  |  |  |
| A atual <b>SITUAÇÃO</b> da sua solicitação é                                                                                                    | Em preenchimento          |                        |  |  |  |
| ← Voltar 🕼 Editar 🛃 Anexar Documer                                                                                                    | tos Enviar para Avaliação |                        |  |  |  |
| → Formulário                                                                                                    | Pazão Social/Nome         |                        |  |  |  |
| 99999999                                                                                                    | CONTRIBUINTE DEMONSTRACA  | NO S.A.                |  |  |  |
| Cnpj/Cpf                                                                                                    | Inscrição Municipal       | E-mail                 |  |  |  |
| Non-second states and                                                                                                    | 999                       | contato@empresa.com.br |  |  |  |
| Contador Nome                                                                                                    |                           | Contador Documento     |  |  |  |
| Não informado                                                                                                    |                           |                        |  |  |  |
| Сер                                                                                                    | Rua/Logradouro            |                        |  |  |  |
| 000                                                                                                    |                           |                        |  |  |  |
| Número                                                                                                    | Bairro                    | Cidade/Estado          |  |  |  |
|                                                                                                    | 1007700                   | This are The           |  |  |  |
| Imagem 15 - Instruções.                                                                                                    |                           |                        |  |  |  |

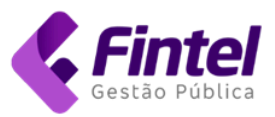

→ Na próxima tela anexe os documentos e clique em "Confirmar".

| Anexar Documento                                                    |
|---------------------------------------------------------------------|
| O REQUERIMENTO exige que seja vinculado todos os documentos abaixo: |
| Contrato Social                                                     |
| Escolher arquivo Contrato Social.pdf                                |
| Cartão CNPJ                                                         |
| Escolher arquivo Cartão CNPJ.pdf                                    |
| Documento Extra 01:                                                 |
| Escolher arquivo Nenhum arquivo escolhido                           |
| Documento Extra 02:                                                 |
| Escolher arquivo Nenhum arquivo escolhido                           |
| Documento Extra 03:                                                 |
| Escolher arquivo Nenhum arquivo escolhido                           |
| ← Voltar Gonfirmar                                                  |

Imagem 16 - Anexar documentos.

| → Solicitação                          |                                |                       |
|----------------------------------------|--------------------------------|-----------------------|
| Código                                 | IP Solicitação                 | Data da Solicitação   |
| P                                      | 5.89                           | TRANSPORT OF BUILD    |
| Chave                                  | Data Avaliação                 |                       |
| 3A. EOFF                               | Não informado                  |                       |
| Contrato Social     Cartão CNPJ Anexos | netidos, eletronicamente, os e | seguintes documentos. |
| Ação                                   |                                | Nome                  |
| Excluir                                | ContratoSocial.pdf             |                       |
| Excluir                                | CartãoCNPJ.pdf                 |                       |

Imagem 17 - Documentos anexados.

- → Após anexar os documentos clique no botão "Enviar para avaliação" presente na parte superior da tela (imagem 15).
- → O sistema exibirá a chave da solicitação e situação da solicitação conforme mostra a imagem 18.

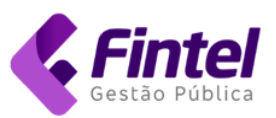

Q

| ISS-e                                      | PÁGINA INICIAL                   | $\text{ACESSO} \lor$ | FUNÇÕES 🗸          | $\text{SUPORTE} \lor$ |
|--------------------------------------------|----------------------------------|----------------------|--------------------|-----------------------|
| Solicitação de Usuário                     |                                  |                      |                    |                       |
| A chave da sua solicitação é <b>3AA82</b>  | EOFF! Ar                         | note esse númer      | o ele servirá para | consultas.            |
| A atual <b>SITUAÇÃO</b> da sua solicitação | o é: <mark>Enviado para</mark> a | avaliação            |                    |                       |
| ← Voltar                                   |                                  |                      |                    |                       |

Imagem 18 - Confirmação do envio para avaliação.

2.2.3. Consultar

Na tela de Solicitação de Usuário, clique em "Consultar minha solicitação de acesso".

→ Informe a chave de acesso ou CNPJ e clique no botão

Por meio destes passos, possibilita o cadastro de acesso ao Sistema.

| Sou Empresa                                          |   |
|------------------------------------------------------|---|
| Sou Contador                                         |   |
| Consultar minha solicitação de acesso                |   |
| Informe a chave de acesso ou CNPJ/CPF da solicitação |   |
| 3AA825 DFF                                           | ٩ |

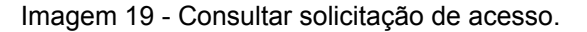

|                                            | PÁGINA INICIAL        | ACESSO $\lor$   | Funções 🗸          |            |
|--------------------------------------------|-----------------------|-----------------|--------------------|------------|
| Solicitação de Usuário                     |                       |                 |                    |            |
| A chave da sua solicitação é <b>3AA8</b> ; | EOFF! Ar              | note esse númer | o ele servirá para | consultas. |
| A atual <b>SITUAÇÃO</b> da sua solicitação | o é <b>: Deferido</b> |                 |                    |            |
| <b>←</b> Voltar                            |                       |                 |                    |            |

Imagem 20 - Status da solicitação.

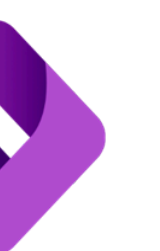

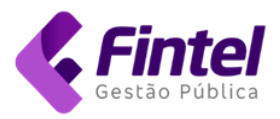

Em caso de não deferimento da solicitação, o retorno será acompanhado de justificativa conforme mostra a imagem 18.

|   |                                                                                       | PÁGINA INICIAL                              | ACESSO $\lor$  | Funções 🗸           | SUPORTE $\lor$ |
|---|---------------------------------------------------------------------------------------|---------------------------------------------|----------------|---------------------|----------------|
| • | Solicitação de Usuário                                                                |                                             |                |                     |                |
|   | A chave da sua solicitação é <b>3D48</b>                                              | DE3! Ar                                     | note esse núme | ro ele servirá para | a consultas.   |
|   | A atual <b>SITUAÇÃO</b> da sua solicitação<br><b>Motivo:</b> Documentação anexada enc | ) é: <b>Indeferido</b><br>ontra-se incomple | ta.            |                     |                |
|   | ← Voltar                                                                              |                                             | _              |                     |                |

Imagem 21 - Solicitação indeferida.

2.2.4. Envio dos dados de acesso

Quando o pedido for deferido os dados de acesso serão encaminhados para o e-mail informado na solicitação, conforme mostrado na imagem abaixo.

| Prezado(a) CONTRIBUINTE DEMONSTRACAO S.A.,                                          |
|-------------------------------------------------------------------------------------|
| Seu acesso a sistema de Gestão de ISS foi liberado.<br>Seguem os dados para acesso: |
| CMC:                                                                                |
| Email:com.br                                                                        |
| Senha:                                                                              |
| Clique aqui para acessar o sistema                                                  |

Imagem 22 - E-mail contendo os dados de acesso.

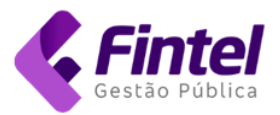

# 3. CONFIGURAÇÕES

- 3.1. CADASTROS
- 3.1.1. Dados do cadastro

Esta opção permite a consulta dos dados cadastrais do contribuinte, bem como a alteração do nome fantasia, telefone, e-mail e inserção da logomarca da empresa.

→ Acesse o menu CADASTROS, clique em Dados do Cadastro.

| CADASTROS $_{\vee}$                 | CONSULTAS $\bigtriangledown$ | DECLARAÇÕES $_{\!\!\!\!\!\!\!\!\!\!\!\!\!\!\!\!\!\!\!\!\!\!\!\!\!\!\!\!\!\!\!\!\!\!\!\!$ | NFS-E $_{\sim}$ | CFS-E $_{\rm v}$ | GUIAS $_{\vee}$ |
|-------------------------------------|------------------------------|------------------------------------------------------------------------------------------|-----------------|------------------|-----------------|
| DECLARANTE                          |                              |                                                                                          |                 | -                |                 |
| Dados do Cadast<br>Cliente/Forneced | ro                           |                                                                                          |                 |                  |                 |
| Gerenciar Tributo                   | os Federais                  |                                                                                          |                 |                  |                 |
| Mensagens                           |                              |                                                                                          |                 |                  |                 |

Imagem 23.

#### → Na tela seguinte, edite os dados e clique em Salvar.

| Dados do Cadastro              |                                              |                                           |                                                       |
|--------------------------------|----------------------------------------------|-------------------------------------------|-------------------------------------------------------|
| Razão Social                   |                                              |                                           |                                                       |
| CONTRIBUINTE DEMONSTRACA       | O LTDA - REGIME NORMAL                       |                                           |                                                       |
| Nome Fantasia                  |                                              |                                           |                                                       |
| CONTRIBUINTE DEMONSTRACA       | O LTDA - REGIME NORMAL                       |                                           | Editar                                                |
| CPF/CNPJ                       | Inscrição Municipal                          | CNAE Principal:                           |                                                       |
| 99.999.998/0001-47             | 1000                                         | 2722-8/02 - Recondicionamer<br>utomotores | nto de baterias e acumuladores para veículos a Editar |
| Endereço                       |                                              |                                           |                                                       |
| Travessa Vereador Abrahão Abuj | iamra, 62 CENTRO - Ourinhos/São Paulo - CEP: | 19900-900                                 |                                                       |
| LOCOMARCA                      |                                              |                                           |                                                       |
| CONTATO<br>Tolofono Principal  | Tolofono Socundário                          | E-mail                                    | E-mail Socurdária                                     |
| (14)3302-6000                  |                                              | jair1@fintel.com.br                       |                                                       |
| Salvar                         |                                              |                                           |                                                       |

Imagem 24.

3.1.2. Cliente/Fornecedor

Esta opção permite a consulta e manutenção do cadastro de clientes e fornecedores visando agilizar a emissão da Nota Fiscal de Serviços Eletrônica (NFS-e) e a escrituração dos serviços tomados (Declaração Mensal de Serviços Eletrônica - DMS-e).

→ Acesse o menu CADASTROS, clique em Cliente/Fornecedor.

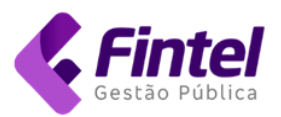

| CADASTROS $\bigtriangledown$                                                 | CONSULTA      | S 🗸 🔹 DECLARAÇÔ | ${\rm des}_{\sim}$ NFS-E | $\sim$ CFS-E $_{\sim}$ | GUIAS $\bigtriangledown$ |
|------------------------------------------------------------------------------|---------------|-----------------|--------------------------|------------------------|--------------------------|
|                                                                              |               |                 |                          |                        |                          |
| DECLARANTE                                                                   |               |                 |                          |                        |                          |
| Dados do Cadastro                                                            |               |                 |                          |                        |                          |
| Cliente/Fornecedor                                                           | ۱ ا           |                 |                          |                        |                          |
| Gerenciar Tributos I                                                         | J<br>Federais |                 |                          |                        |                          |
| Mensagens                                                                    |               |                 |                          |                        |                          |
| Dados do Cadastro<br>Cliente/Fornecedor<br>Gerenciar Tributos I<br>Mensagens | )<br>Federais |                 |                          |                        |                          |

Imagem 25.

- → Na tela seguinte, insira os filtros desejados (CNPJ/CPF, Nome, E-mail, Apelido) e clique no botão Consultar, ou apenas clique no botão Consultar para listar todos os cadastros.
- → Na tela de listagem, clique no botão +NOVO CLIENTE/FORNECEDOR para adicionar novos cadastros.
- → Na listagem de registros, clique em Detalhes para visualizar os dados na íntegra e obter acesso às opções de edição e exclusão do cadastro.

| PÁGINA INICIAL / CLIENTES/FORNECE | DORES                        |                              |                                  |                     |                                   |
|-----------------------------------|------------------------------|------------------------------|----------------------------------|---------------------|-----------------------------------|
| Clientes/Fornecedores             |                              |                              |                                  |                     | + NOVO CLIENTE/FORNECEDOR         |
|                                   |                              |                              |                                  |                     |                                   |
| CNPJ/CPF                          | Nor                          | ne                           | E-Mail                           | Ар                  | pelido                            |
|                                   |                              |                              |                                  |                     |                                   |
|                                   |                              |                              |                                  |                     |                                   |
| <b>Q</b> Consultar                |                              |                              |                                  |                     |                                   |
| Início << < 1 > >>                | Última Página <b>Total d</b> | e Registros : 1              |                                  |                     |                                   |
| DETALHES CNPJ/CPF                 | APELIDO                      |                              | E-MAIL                           | RAZÃO SOCIAL        |                                   |
| Detalhes 99.999.995/0001-0        | 3 TOMADOR DE SER             | VICOS - RESPONSAVEL TRIBUTAR | IO - OURINHOS - SP Não informado | TOMADOR DE SERVICOS | - RESPONSAVEL TRIBUTARIO - OURINH |
|                                   |                              |                              |                                  |                     |                                   |
| •                                 |                              |                              |                                  |                     | ۲.                                |

Imagem 26.

3.1.3. Gerenciar Tributos Federais

Esta opção permite que o contribuinte cadastre os percentuais dos tributos federais visando agilizar a emissão da Nota Fiscal de Serviços Eletrônica.

→ Acesse CADASTROS, Clique em Gerenciar Tributos Federais;

|      |                             | AS $\sim$ | DECLARAÇÕES $_{\sim}$ | NFS-E $_{\sim}$ | $\text{CFS-E} \smile$ | GUIAS $\bigtriangledown$ |
|------|-----------------------------|-----------|-----------------------|-----------------|-----------------------|--------------------------|
|      |                             |           |                       |                 |                       |                          |
|      | DECLARANTE                  |           |                       |                 |                       |                          |
|      | Dados do Cadastro           |           |                       |                 |                       |                          |
|      | Cliente/Fornecedor          |           |                       |                 |                       |                          |
|      | Gerenciar Tributos Federais |           |                       |                 |                       |                          |
|      | Mensagens                   |           |                       |                 |                       |                          |
| Imag | gem 27.                     |           |                       |                 |                       |                          |

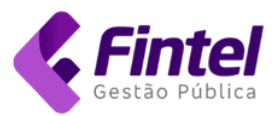

- → Na tela seguinte, clique em Cadastrar Valores;
- → Insira os percentuais dos tributos conforme orientação da contabilidade e clique em Salvar.

| Gerenciar Tribute | os Federais             |           |           |           |                  |
|-------------------|-------------------------|-----------|-----------|-----------|------------------|
| Todos os valores  | tributários são percent | uais.     |           |           |                  |
| IR                | COFINS                  | CSLL      | PIS       | INSS      | OUTRAS RETENÇÕES |
| Valor(%):         | Valor(%):               | Valor(%): | Valor(%): | Valor(%): | Valor(%):        |
|                   | 100                     | 1.00      | 1.00      | 11.000    |                  |
|                   |                         |           |           |           |                  |
| Salvar Voltar     |                         |           |           |           |                  |

Imagem 28.

#### 3.1.4. Mensagens

- Esta opção permite visualizar as mensagens encaminhadas pelo fisco.
- → Acesse o menu CADASTROS, clique em Mensagens.

|                                          | AS $_{\sim}$ | DECLARAÇÕES $_{\sim}$ | NFS-E $_{\sim}$ | CFS-E $\sim$ | GUIAS $_{\sim}$ |
|------------------------------------------|--------------|-----------------------|-----------------|--------------|-----------------|
|                                          |              |                       |                 |              |                 |
| DECLARANTE                               |              | -                     |                 |              |                 |
| Dados do Cadastro                        |              |                       |                 |              |                 |
| Cliente/Fornecedor                       |              |                       |                 |              |                 |
| Gerenciar Tributos Federais<br>Mensagens |              |                       |                 |              |                 |

Imagem 29.

→ Em seguida, clique sobre o registro desejado para visualizar os detalhes.

| PÁGINA INICIAL / CAIXA POSTAL |                               |
|-------------------------------|-------------------------------|
| Caixa Postal                  |                               |
| Caixa de entrada              | Nenhuma mensagem selecionada. |
|                               |                               |

Imagem 30.

### 3.1.5. Lista de Usuários

Esta opção permite listar e cadastrar novos usuários do sistema.

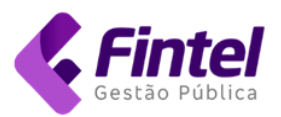

→ Acesse o menu CADASTROS, clique em *Lista de Usuários*.

|                             | AS $_{\sim}$ DECLARAÇÕES $_{\sim}$ | NFS-E $_{\sim}$ | CFS-E $\lor$ | GUIAS $\sim$ |
|-----------------------------|------------------------------------|-----------------|--------------|--------------|
|                             |                                    |                 |              |              |
| DECLARANTE                  |                                    |                 |              |              |
| Dados do Cadastro           |                                    |                 |              |              |
| Cliente/Fornecedor          |                                    |                 |              |              |
| Gerenciar Tributos Federais |                                    |                 |              |              |
| Mensagens                   |                                    |                 |              |              |
| USUÁRIOS                    |                                    |                 |              |              |
| Lista de Usuários           |                                    |                 |              |              |

Imagem 31.

→ Na tela de listagem de usuários, utilize as opções Cadastrar usuário, Editar ou Mudar Senha, conforme mostrado na imagem abaixo.

| Lista de usuários                                             |        |                        |        |                     |               |
|---------------------------------------------------------------|--------|------------------------|--------|---------------------|---------------|
| Todos O Ativos O In<br>Cadastrar usuário<br>Lista de usuários | ativos |                        |        |                     |               |
|                                                               | Nome   | Email                  | Nível  | Data de Atualização | Último Acesso |
| Editar    Mudar Senha                                         | admin  | per til för som som är | Master | 10.01.0000.00.000   |               |

Imagem 32.

# 4. NOTA FISCAL DE SERVIÇOS ELETRÔNICA - NFS-e

- 4.1. OPERAÇÕES VIA PORTAL
- 4.1.1. Emissão
  - → Acesse o menu NFS-E, clique na opção Emitir NFS-e.

| CADASTROS $_{\bigtriangledown}$ | CONSULTAS $_{\sim}$ | DECLARAÇÕES $_{\sim}$ | NFS-E $\checkmark$ CFS-E $\checkmark$ GUIAS $\checkmark$ |
|---------------------------------|---------------------|-----------------------|----------------------------------------------------------|
|                                 |                     |                       | NFS-E                                                    |
|                                 |                     |                       | Emitir NFS-e<br>Autorização para Emissão de NFS-e        |
|                                 |                     |                       | Importar Lote de RPS                                     |

Imagem 33.

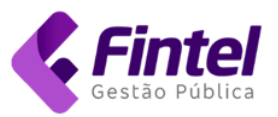

→ Na tela de emissão o sistema apresentará a data e competência (período de apuração) correntes. Caso necessário, altere a competência (A).

| PÁGINA INICIAL / EMITIR NFS-E   |                   |   |             |
|---------------------------------|-------------------|---|-------------|
| Emitir NFS-e                    |                   |   | COPIAR NOTA |
|                                 |                   |   |             |
| Data de Emissão                 | Competência       |   |             |
| 24/02/2025 14:24:50             | 02/2025           | • |             |
| Observação (Texto a ser inserio | do no rodapé) 🔶 🖪 |   |             |
|                                 |                   |   |             |
|                                 |                   |   | 17          |
| Existe um RPS para esta no      | ta? 🔶 🖸           |   |             |
| ◉ Não 🛛 Sim                     | -                 |   |             |
|                                 |                   |   |             |

Imagem 34.

- → Insira as observações a serem impressas no rodapé da nota (B);
- → Se a nota que está sendo emitida for referente a um Recibo Provisório de Serviços - RPS, marque a opção "Sim" (C) e em seguida informe a série, o número e a data do RPS.
- → Caso já tenha cadastrado o cliente (item 3.1.2) selecione-o na listagem (D); informe o CNPJ/CPF e clique no botão Buscar.
- → Caso não tenha cadastrado o cliente, informe o CNPJ/CPF e clique no botão Buscar (E);

| Diversos     Exterior     Cliente: |               |               | P                                                                      |
|------------------------------------|---------------|---------------|------------------------------------------------------------------------|
| Selecione                          |               |               | \$ x                                                                   |
| CNPJ/CPF:                          | E-mail        | 's de notific | cação: Use ponto e virgula (;) para separar o endereço de e-mail 🛛 🖝 🕞 |
| 99999999000191                     | Buscar        |               |                                                                        |
| Nome/Razão Social 🗨                | G             |               |                                                                        |
| TOMADOR DE SERVICO                 | S PADRAO LTDA |               | *                                                                      |
| Telefone                           | CEP           |               | Logradouro                                                             |
| (14) 3322-6000                     | 19900-900     | Buscar        | Travessa Vereador Abrahão Abujamra                                     |
| N°                                 | Bairro        |               | Complemento                                                            |
| 20                                 | Centro        |               |                                                                        |
| Cidade                             |               |               |                                                                        |
| São Paulo 🗸                        | : Ourinhos    | ~             |                                                                        |
|                                    |               |               | H -• Adicionar como cliente                                            |

Imagem 35.

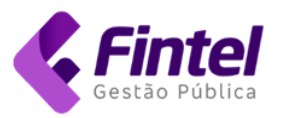

- → Caso o cadastro já conste na base do município, os dados serão exibidos, permitindo que o usuário faça alterações (nome, endereço, etc.);
- → Caso o cadastro ainda não conste no sistema, preencha os dados (G);
- → Insira o(s) endereço(s) de e-mail para o(s) qual(is) a NFS-e deve ser enviada (F);
- → Se necessário, marque a opção "Adicionar como cliente" para que o cadastro esteja disponível na listagem nas próximas emissões (H).
- → Em seguida, selecione o item da lista de serviços dentre aqueles autorizados para sua atividade (I);
- → Informe a descrição do serviço (J).

| ADICIONE O SERVIÇO PRESTADO                                                                                                    |
|----------------------------------------------------------------------------------------------------|
| Serviço:                                                                                                    |
| 14.01 - Lubrificação, limpeza, lustração, revisão, carga e recarga, conserto, restauração, blindagem, manutenção e conservação de máquinas, veículos, aparel 🔹 |
| Descrição do Serviço: — J                                                                                                    |
| Manutenção veículo placa E 5. Solicitação nº 1 /2025. Pagamento: transferência - chave PIX 1 7.                                                                |
| *Caso o serviço seja outros é obrigatório a informação da descrição do serviço. (Número mínimo de 15 caracteres)                                               |

#### Imagem 36.

→ Informe o valor do serviço prestado e dos descontos, se houver.

| Valor Serviço: 🔶 K  |                       |                                 |                              |  |
|---------------------|-----------------------|---------------------------------|------------------------------|--|
| 1.150,00            |                       |                                 |                              |  |
|                     |                       |                                 |                              |  |
|                     |                       |                                 |                              |  |
| Desc. condicionado: | Desc. incondicionado: | Deduções da Base Calc.:         | Base de Cálculo:             |  |
| Desc. condicionado: | Desc. incondicionado: | Deduções da Base Calc.:<br>0,00 | Base de Cálculo:<br>1.150,00 |  |

Imagem 37.

→ Em seguida, selecione a exigibilidade do imposto (M), responsável pelo recolhimento (N), local da prestação (O) e município onde o imposto é devido (P).

| TRIBUTAÇÃO         | ISS:          | Responsávo                   | el Recolhin | nento?            |           |      |               |   |
|--------------------|---------------|------------------------------|-------------|-------------------|-----------|------|---------------|---|
| Exigível           |               | <ul> <li>Prestade</li> </ul> | or O Ton    | nador             |           |      |               |   |
| 😮 - Local da prest | tação de serv | viço: 🗝 🔿                    |             | 😮 - Município ond | le o impo | osto | é devido: • P |   |
| São Paulo          | <b>~</b> :    | Ourinhos                     | ~           | São Paulo         | ~         | :    | Ourinhos      | ~ |
| Alíquota(%):       | Valor I       | SS:                          |             |                   |           |      |               |   |
| 3,00               | 30,00         | D                            |             |                   |           |      |               |   |
| nagem 38.          |               |                              |             |                   |           |      |               |   |

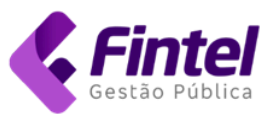

Exigibilidade: por padrão será exibida a opção Exigível.

Atenção! Responsável pelo recolhimento: caso o tomador figure como responsável tributário, nos termos da legislação municipal, a opção "Tomador" será marcada automaticamente.

Alíquota: se o emitente for optante pelo Simples Nacional, a alíquota será inserida somente nos casos em que houver retenção do imposto.

- → Caso seja necessária a retenção de tributos federais, na área "Outras informações", clique sobre Tributos Federais (R).
- → Caso já tenha cadastrado os percentuais (item 3.1.3) clique no botão +Calcular Tributação (S). Caso ainda não tenha realizado a configuração, insira os valores calculados manualmente.

|        |        | PIS    | CSLL   | COFINS | R      |
|--------|--------|--------|--------|--------|--------|
| Valor: | Valor: | Valor: | Valor: | Valor: | Valor: |
| 0,00   | 0,00   | 16,50  | 0,00   | 76,00  | 48,00  |
|        | 0,00   | 16,50  | 0,00   | 76,00  | 48,00  |

Imagem 39

→ Em seguida, clique no botão Pré-visualizar. O sistema exibirá uma prévia da nota (sem validade fiscal).

| -                           |                          |                      |                | Número      | 0                   |
|-----------------------------|--------------------------|----------------------|----------------|-------------|---------------------|
|                             | Increased interiories in |                      |                | Competência | 02/2025             |
| N                           | IOTA FISCAL DE SERV      | /IÇOS ELETRÔNICA     | - NFS-E        | Emitida em  | 25/02/2025 18:09:47 |
|                             |                          | PRESTADO             | OR DE SERVIÇOS |             |                     |
| Razão Social:               | CONTRIBUINTE DEMON       | ISTRACAO LTDA - REG  | SIME NORMAL    |             |                     |
| Nome Fantasia:              | CONTRIBUINTE DEMON       | ISTRACAO LTDA - REG  | GIME NORMAL    |             |                     |
| CPF/CNPJ:                   | 99.999.998/0001-47       | Inscrição Municipal: | 1000           |             |                     |
| Endereço:                   |                          |                      |                |             |                     |
| Telefone:                   |                          |                      |                |             |                     |
|                             |                          | TOMADO               | R DE SERVIÇOS  |             |                     |
| Razão Social:               | TOMADOR DE SERVICO       | S PADRAO LTDA        |                |             |                     |
| CPF/CNPJ:                   | 99.999.999/0001-91       |                      |                |             |                     |
| Endereço:                   |                          |                      |                |             |                     |
| Telefone:                   |                          |                      |                |             |                     |
| Discriminação<br>Manutenção | dos serviços:            |                      |                |             |                     |
| nagem 40.                   |                          |                      |                |             | -                   |

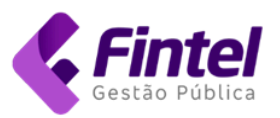

- → Clique no botão Confirma para concluir a emissão da NFS-e.
- → Ao concluir a emissão, os dados da nota serão exibidos em tela. Neste momento é disparado um e-mail para o destinatário contendo o link para fazer download do arquivo pdf e arquivo XML.
- → Navegue para a parte inferior desta página para obter acesso às opções: Imprimir, Cancelar, Substituir, Enviar por e-mail, Download do XML e Copiar.

| Voltar | 🖨 Imprimir | × Cancelar | 🕑 Substituir | Enviar por e-mail | <> Download XML | 🔓 Copiar |
|--------|------------|------------|--------------|-------------------|-----------------|----------|
|        |            |            |              |                   |                 |          |

Imagem 41.

### 4.1.2. Consultar Notas Fiscais emitidas

→ Acesse o menu CONSULTAS, clique em Consulta de NFS-e.

| CADASTROS $_{\sim}$ | $\textbf{CONSULTAS}_{\vee}$ | DECLAR | AÇÕES $_{\sim}$ | NFS-E $_{\sim}$ | CFS-E $_{\sim}$ | GUIAS $_{\sim}$ |
|---------------------|-----------------------------|--------|-----------------|-----------------|-----------------|-----------------|
|                     | CONSULTAS                   |        |                 |                 |                 |                 |
|                     | Consulta de NFS-            | e      |                 |                 |                 |                 |
|                     |                             |        |                 |                 |                 |                 |

→ O sistema listará automaticamente as notas do período de apuração (competência) corrente. Aplique os filtros necessários (data de emissão, CNPJ/CPF do tomador) e clique no botão Consultar.

| Data Emissão         |                          | Competência      |   | CNPJ/CPF Tomador |
|----------------------|--------------------------|------------------|---|------------------|
| Inicial              | à Final                  | 02/2025          |   |                  |
| Razão Social Tomador |                          | Situação         |   | Número           |
|                      |                          | Todos            | ~ |                  |
| Exigibilidade        | Responsável Recolhimento | Município Credor |   | RPS Número       |
| Todos 🗸              | Todos                    | ✓ Todos          | ~ |                  |
| RPS Seríe            | Tipo Serviço             | Item de Serviço  |   |                  |
|                      | Item de Serviço          | ✓ Selecione      |   | - · · ·          |

Imagem 43.

→ Na listagem, utilize os botões de ação localizados no lado esquerdo de cada linha para visualizar, imprimir ou baixar o arquivo XML.

Imagem 42.

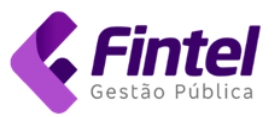

Início << < 1 > >> Última Página Total de Registros : 3

|       | NÚMERO | EMITIDO EM | CPF/CNPJ TOMADOR   | RAZÃO SOCIAL TOMADOR            | VALOR SERVIÇOS | VALOR ISS | MUNICÍPIO CREDOR |
|-------|--------|------------|--------------------|---------------------------------|----------------|-----------|------------------|
| ● 🖶 📓 | 10     | 25/02/2025 | 99.999.999/0001-91 | TOMADOR DE SERVICOS PADRAO LTDA | R\$ 1.150,00   | R\$ 30,00 | Ourinhos - SP    |
|       | 2      | 04/02/2025 | 99.999.999/0001-91 | TOMADOR DE SERVICOS PADRAO LTDA | R\$ 1.000,00   | R\$ 30,00 | Ourinhos - SP    |
|       |        |            |                    |                                 |                |           |                  |

Imagem 44.

4.1.3. Cancelamento de Notas Fiscais

- → Acesse o menu CONSULTAS, clique em Consulta de NFS-e;
- → Aplique os filtros desejados, clique em Consultar;
- → Exiba os detalhes da nota clicando no botão de ação localizado no lado esquerdo do registro;
- → Na tela de detalhe da nota, navegue até a parte inferior e clique no botão Cancelar.

| Voltar | 🖨 Imprimir | × Cancelar | 🕑 Substituir | 🔊 Enviar por e-mail | <> Download XML | Copiar |
|--------|------------|------------|--------------|---------------------|-----------------|--------|
|        |            |            |              |                     |                 |        |
|        |            |            |              |                     |                 |        |

Imagem 45.

→ Em seguida, selecione o motivo do cancelamento e preencha o campo de observação, clique no botão *Confirmar*.

| PÁGINA INICIAL / CANCELAR NOTA      |                      |
|-------------------------------------|----------------------|
| Cancelar Nota                       |                      |
| DADOS DO CANCELAMENTO               |                      |
| Motivo do Cancelamento              | Data de Cancelamento |
| Erro na emissão 🗸 🗸                 | 25/02/2025           |
| Observação (obrigatório preenchimer | nto)                 |
| Erro ao informar o tomador do servi | iço.                 |
| Voltar Confirmar                    |                      |

Imagem 46.

- 4.1.4. Substituição de Notas Fiscais
  - → Acesse o menu CONSULTAS, clique em Consulta de NFS-e;
  - → Aplique os filtros desejados, clique em Consultar;
  - → Exiba os detalhes da nota clicando no botão de ação localizado no lado esquerdo do registro;
  - → Na tela de detalhe da nota, navegue até a parte inferior e clique no botão Substituir.

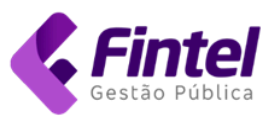

|  | Voltar | 🖨 Imprimir | × Cancelar | 🕑 Substituir | Enviar por e-mail | <> Download XML | Copiar |
|--|--------|------------|------------|--------------|-------------------|-----------------|--------|
|--|--------|------------|------------|--------------|-------------------|-----------------|--------|

Imagem 47.

→ O sistema exibirá na tela os dados da nota. Faça as alterações e confirme a emissão. A nota original será cancelada automaticamente. Na impressão será evidenciado o vínculo entre as notas.

| Atenção   | A substituição da NFS-e é permitida nos casos em que o imposto correspondente<br>ainda não tenha sido recolhido. |
|-----------|----------------------------------------------------------------------------------------------------|
| Aterição. | A NFS-e substituta apresentará a data corrente, mas pertencerá ao período de apuração da NFS-e original.         |

- 4.1.5. Cópia de Notas Fiscais
- 4.1.5.1. Opção 1 pela tela de emissão
  - → Acesse o menu NFS-E, clique na opção Emitir NFS-e;

| CADASTROS $_{\sim}$ | CONSULTAS $_{\sim}$ | DECLARAÇÕES $_{\sim}$ | NFS-E $\sim$ | CFS-E $_{\sim}$ | GUIAS $_{\sim}$ |
|---------------------|---------------------|-----------------------|--------------|-----------------|-----------------|
|                     |                     |                       |              |                 |                 |
|                     |                     |                       | NFS-E        |                 |                 |
|                     |                     |                       | Emitir NFS-  | e               |                 |

Imagem 48.

→ Clique no botão COPIAR NOTA, informe o número da nota que deseja copiar e clique em buscar.

| CADASTROS $\sim$ | Consultas $_{\vee}$ | DECLARAÇÕES 🗸           | NFS-E $_{\rm v}$                | CFS-E $_{\lor}$                       | GUIAS $\bigtriangledown$                    |
|------------------|---------------------|-------------------------|---------------------------------|---------------------------------------|---------------------------------------------|
|                  |                     |                         |                                 |                                       |                                             |
|                  |                     |                         |                                 |                                       |                                             |
|                  |                     |                         |                                 |                                       | COPIAR NOTA                                 |
|                  |                     |                         |                                 |                                       |                                             |
|                  |                     |                         |                                 |                                       |                                             |
|                  |                     |                         |                                 |                                       |                                             |
|                  | CADASTROS 🗸         | CADASTROS V CONSULTAS V | CADASTROS CONSULTAS DECLARAÇÕES | CADASTROS CONSULTAS DECLARAÇÕES NFS-E | CADASTROS CONSULTAS DECLARAÇÕES NFS-E CFS-E |

Imagem 49.

- → O sistema exibirá os dados copiados. Faça as alterações necessárias e prossiga para a pré-visualização e confirmação da emissão.
- 4.1.5.2. Opção 2 pela consulta de notas fiscais
  - → Acesse o menu CONSULTAS, clique em Consulta de NFS-e;

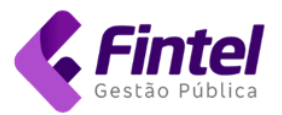

- → Aplique os filtros desejados, clique em Consultar;
- → Exiba os detalhes da nota clicando no botão de ação localizado no lado esquerdo do registro;
- → Na tela de detalhe da nota, navegue até a parte inferior e clique no botão Copiar.

| Voltar | 🖨 Imprimir | X Cancelar | 🕑 Substituir | Enviar por e-mail | <> Download XML | Copiar |
|--------|------------|------------|--------------|-------------------|-----------------|--------|
|        |            |            |              |                   |                 |        |

Imagem 50.

- → O sistema exibirá os dados copiados. Faça as alterações necessárias e prossiga para a pré-visualização e confirmação da emissão.
- 4.2. ARQUIVOS RPS
- 4.2.1. Importar lote de RPS
  - → Acesse o menu NFS-E, Clique em Importar Lote de RPS.

| CONSULTAS $\sim$ | DECLARAÇÕES $_{\smallsetminus}$ | NFS-E 🗸 🛛 🔾              | CFS-E $_{\sim}$                                                    | GUIAS $_{\sim}$                                                                                                    |                                                                                                    |
|------------------|---------------------------------|--------------------------|--------------------------------------------------------------------|----------------------------------------------------------------------------------------------------|----------------------------------------------------------------------------------------------------|
|                  |                                 |                          |                                                                    |                                                                                                    |                                                                                                    |
|                  |                                 | NFS-E                    |                                                                    |                                                                                                    |                                                                                                    |
|                  |                                 |                          |                                                                    |                                                                                                    |                                                                                                    |
|                  |                                 | Emitir NFS-e             |                                                                    |                                                                                                    |                                                                                                    |
|                  |                                 | Autorização pa           | ara Emissão                                                        | de NFS-e                                                                                                    |                                                                                                    |
|                  |                                 | Importar Lote o          | de RPS                                                             |                                                                                                    |                                                                                                    |
|                  | ONSULTAS 🗸                      | ONSULTAS 🧹 DECLARAÇÕES 🗸 | ONSULTAS V DECLARAÇÕES V NFS-E V NFS-E Emitir NFS-e Autorização pa | ONSULTAS DECLARAÇÕES NFS-E CFS-E NFS-E<br>NFS-E<br>Emitir NFS-e<br>Autorização para Emissão<br>Importar Lote de RPS | ONSULTAS       DECLARAÇÕES       NFS-E       GUIAS         NFS-E       Emitir NFS-e       Autorização para Emissão de NFS-e         Importar Lote de RPS       Importar Lote de RPS |

Imagem 51.

→ Em seguida, clique em *Escolher arquivo* e *Importar Arquivo*.

|                                                  | CADASTROS $\sim$ | CONSULTAS $\lor$ | DECLARAÇÕES $\sim$ | NFS-E $\sim$ | CFS-E $\sim$ | GUIAS $\lor$ |
|--------------------------------------------------|------------------|------------------|--------------------|--------------|--------------|--------------|
|                                                  |                  |                  | -                  |              |              |              |
| Importar Lote RPS                                |                  |                  |                    |              |              |              |
| Arquivo<br>Escolher arquivo<br>Nenhum arquivo es | colhido          |                  |                    |              |              |              |
| Importar Arquivo                                 |                  |                  |                    |              |              |              |

Imagem 52.

4.2.2. Consultar arquivos processados

→ Acesse o menu CONSULTAS, clique em Arquivos importados.

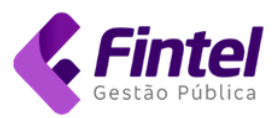

| CADASTROS $_{\sim}$ | CONSULTAS $\bigtriangledown$ | DECLARAÇÕES | ✓ NFS-E √            | CFS-E $_{\sim}$ | GUIAS $_{\sim}$ |
|---------------------|------------------------------|-------------|----------------------|-----------------|-----------------|
|                     |                              |             |                      |                 |                 |
|                     | CONSULTAS                    | AMBIENT     | E DE TESTE. NADA TEN | 1 VALOR!        |                 |
|                     | Consulta de NFS-e            |             |                      |                 |                 |
|                     | Arquivos importado           | os          |                      |                 |                 |

Imagem 53.

→ Aplique os filtros desejados, clique em Consultar. Em seguida, na listagem dos registros, clique sobre Detalhes.

| Período                                                      | à                                                                                | Protocolo                                                                                                    |                                                                                                    | Número Lote                                                                                                    |                                                                      | Número Nota                                                                                                    |
|--------------------------------------------------------------|----------------------------------------------------------------------------------|----------------------------------------------------------------------------------------------------|----------------------------------------------------------------------------------------------------|----------------------------------------------------------------------------------------------------|----------------------------------------------------------------------|----------------------------------------------------------------------------------------------------|
| ôituação                                                     |                                                                                  | Tipo Arquivo                                                                                                    |                                                                                                    | Tipo Lote                                                                                                    |                                                                      | Número RPS                                                                                                    |
| Todos                                                        | ~                                                                                | Todos                                                                                                    | ~                                                                                                    | Todos                                                                                                    | ~                                                                    |                                                                                                    |
| Q Const                                                      | ultar                                                                            |                                                                                                    |                                                                                                    |                                                                                                    |                                                                      |                                                                                                    |
| <b>Q</b> Consi<br>Início <                                   | ultar                                                                            | 6 7 8 9 10 <b>&gt;</b>                                                                                                    | >> Última                                                                                                 | Página Total de Registro                                                                                                    | s : 27662                                                            |                                                                                                    |
| Q Consu<br>Inicio <-                                         | ultar                                                                            | 6 7 8 9 10 ><br>DATA E HORA DO INÍCIO                                                                                                    | >> Última<br>DATA E                                                                                       | Página Total de Registro<br>HORA DO TÉRMINO SITU,                                                                                                    | s : 27662<br>Ação                                                    | TIPO                                                                                                    |
| Q Const<br>Início <-<br>#<br>Detalhes                        | ultar<br>< < 1 2 3 4 5<br>PROTOCOLO<br>PW825022511250945                         | 6 7 8 9 10 ><br>DATA E HORA DO INÍCIO<br>44 25/02/2025 11:25:0                                                                                                    | <ul> <li>&gt;&gt; Última</li> <li>DATA E</li> <li>D9 25/02</li> </ul>                                     | Página     Total de Registro       HORA DO TÉRMINO     SITU.       /2025 11:25:18     Proc                                                                                                 | s : 27662<br>AçAo<br>essamento Cor                                   | TIPO<br>ncluído Recepcionar Lote Rp                                                                                    |
| Q Const<br>Início <<br>#<br>Detalhes<br>Detalhes             | ultar<br>< < 1 2 3 4 5<br>PROTOCOLO<br>PW825022511250945<br>PW825022511250806    | 6     7     8     9     10     >       0     DATA E HORA DO INÍCIO       44     25/02/2025 11:25:0       44     25/02/2025 11:25:0                                                   | Última           DATA E           09         25/02           08         25/02                             | Página         Total de Registro           HORA DO TÉRMINO         SITU.           /2025 11:25:18         Proc           /2025 11:25:16         Proc                                       | s : 27662<br>Ação<br>essamento Cor<br>essamento Cor                  | TIPO<br>ncluído Recepcionar Lote Ry<br>ncluído Recepcionar Lote Ry                                                     |
| Q Consu<br>Início <<br>#<br>Detalhes<br>Detalhes<br>Detalhes | Utar<br>PROTOCOLO<br>PW825022511250806<br>PW825022511250806<br>PW825022511250806 | 6       7       8       9       10       >         DATA E HORA DO INÍCIO         44       25/02/2025 11:25:0         44       25/02/2025 11:25:0         34       25/02/2025 11:25:0 | <ul> <li>&gt;&gt; Última</li> <li>DATA E</li> <li>09 25/02</li> <li>08 25/02</li> <li>06 25/02</li> </ul> | Página         Total de Registro           HORA DO TÉRMINO         SITU.           /2025 11:25:16         Proc           /2025 11:25:16         Proc           /2025 11:25:16         Proc | s : 27662<br>AçAo<br>essamento Cor<br>essamento Cor<br>essamento Cor | TIPO       ncluído     Recepcionar Lote Rg       ncluído     Recepcionar Lote Rg       ncluído     Recepcionar Lote Rg |

Imagem 54.

→ O sistema exibirá o resultado do processamento. Em caso de falha exibirá o motivo do erro.

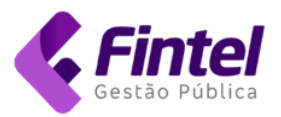

| Dados da importa      | ição   |            |           |                     |                      |                         |                               |
|-----------------------|--------|------------|-----------|---------------------|----------------------|-------------------------|-------------------------------|
| DADOS<br>Data inicial |        | Dat        | a final   |                     | Tipo serviço         |                         | Status                        |
| 25/02/2025 11:2       | 5:09   | 25         | /02/2025  | 11:25:18            | Recepcionar Lote Rps | Processamento Concluído |                               |
| Número do lote        |        | Pro        | tocolo    | Nome do arquivo     |                      |                         |                               |
| 22240                 |        | PV         | V825      | 544                 | Arquivo              |                         |                               |
| Notas vinculadas      |        |            |           |                     |                      |                         |                               |
| TIPO                  | NÚMERO | NÚMERO RPS | SÉRIE RPS | DATA EMISSÃO        | TIPO DOCUMENTO/SÉRIE | TOMADOR/PRES            | TADOR                         |
| Serviço prestado      | 128753 | 105846     | UNICA     | 25/02/2025 11:25:17 | NFS-e/Única          | AND NO. 101             | energies course the car store |
| Serviço prestado      | 128754 | 105847     | UNICA     | 25/02/2025 11:25:17 | NFS-e/Única          | 1.000                   | The same                      |
| Serviço prestado      | 128755 | 105848     | UNICA     | 25/02/2025 11:25:17 | NFS-e/Única          | 1001004-010             | NUMBER OF STREET              |
| Serviço prestado      | 128756 | 105849     | UNICA     | 25/02/2025 11:25:18 | NFS-e/Única          |                         | CLAS PORTELLA                 |
| Servico prestado      | 128757 | 105850     | UNICA     | 25/02/2025 11:25:18 | NES-e/Única          | DOLL DOLL               | 1 TANKE                       |

- Imagem 55.
- 4.3. RELATÓRIOS, IMPRESSÃO DE NFS-e EM LOTE E EXPORTAÇÃO DE ARQUIVOS
  - → Acesse o menu CONSULTAS, clique em Consulta de NF-e;

| CADASTROS $_{\sim}$ | $\textbf{CONSULTAS}_{\vee}$ | DECLARAÇÕE | ES $\bigtriangledown$ NFS-E $\checkmark$ | CFS-E $_{\rm V}$ | GUIAS $_{\lor}$ |
|---------------------|-----------------------------|------------|------------------------------------------|------------------|-----------------|
|                     | CONSULTAS                   | AMBIE      | ENTE DE TESTE. NADA TE                   | M VALOR!         |                 |
|                     | Consulta de NFS-e           | )          |                                          |                  |                 |
|                     | Arquivos importad           | os         |                                          |                  |                 |

Imagem 56.

## → Aplique os filtros desejados e clique no botão Consultar;

| Data Emissão         |   |                          |   | Competência      |   | CNPJ/CPF Tomador |   |
|----------------------|---|--------------------------|---|------------------|---|------------------|---|
| / /                  | à | Final                    |   | 02/2025          |   |                  |   |
| Razão Social Tomador |   |                          |   | Situação         |   | Número           |   |
|                      |   |                          |   | Todos            | ~ |                  |   |
| Exigibilidade        |   | Responsável Recolhimento | ) | Município Credor |   | RPS Número       |   |
| Todos                | ~ | Todos                    | ~ | Todos            | ~ |                  |   |
| RPS Seríe            |   | Tipo Serviço             |   | Item de Serviço  |   |                  |   |
|                      |   | Item de Serviço          | ~ | Selecione        |   |                  | • |

Imagem 57.

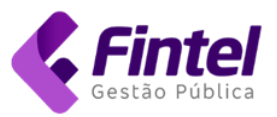

→ O sistema exibirá a listagem dos documentos de acordo com os filtros aplicados.

|       | 1 > >  |            | Total de Registros : 5 |                                 |                |            |                  |
|-------|--------|------------|------------------------|---------------------------------|----------------|------------|------------------|
|       | NÚMERO | EMITIDO EM | CPF/CNPJ TOMADOR       | RAZÃO SOCIAL TOMADOR            | VALOR SERVIÇOS | VALOR ISS  | MUNICÍPIO CREDOR |
| • 🖶 📓 | 14     | 26/02/2025 | 99.999.999/0001-91     | TOMADOR DE SERVICOS PADRAO LTDA | R\$ 1.000,01   | R\$ 30,00  | Ourinhos - SP    |
| ◎ 🔒 💩 | 13     | 26/02/2025 | 99.999.999/0001-91     | TOMADOR DE SERVICOS PADRAO LTDA | R\$ 1.000,00   | R\$ 0,00   | Ourinhos - SP    |
| o 🔒 📓 | 10     | 25/02/2025 | 99.999.999/0001-91     | TOMADOR DE SERVICOS PADRAO LTDA | R\$ 1.150,00   | R\$ 30,00  | Ourinhos - SP    |
| ◎ 🔒 📓 | 2      | 04/02/2025 | 99.999.999/0001-91     | TOMADOR DE SERVICOS PADRAO LTDA | R\$ 1.000,00   | R\$ 30,00  | Ourinhos - SP    |
| ⊘ 🖨 🖻 | 1      | 04/02/2025 | 068.587.949-64         | EMERSON SANTOS                  | R\$ 10.000,00  | R\$ 300,00 | Ourinhos - SP    |
|       |        |            |                        | Subtotais:                      | R\$ 13.150,01  | R\$ 390,00 |                  |
|       |        |            |                        | Totais:                         | R\$ 13.150,01  | R\$ 390,00 |                  |

Imagem 58.

→ Utilize os botões mostrados na imagem a seguir para gerar relatório, imprimir e exportar notas em lote.

| <b>Q</b> Consultar | Gerar Relatório | Imprimir | Exportar |
|--------------------|-----------------|----------|----------|
|                    |                 |          |          |

Imagem 59.

- 4.3.1. Gerar relatório
  - → Esta opção possibilita a geração de relatório das notas listadas de acordo com o filtro aplicado.
  - → Caso deseje exportar os dados, na tela de exibição do relatório, clique no botão Salvar (disquete) e escolha o formato desejado, conforme mostrado na imagem abaixo.

| $ \triangleleft$           | <                   | 1       | de 1   | >                 | $\triangleright$ | Č (             | € [       | 100%                        | ~ (                 |                     |      | Localizar   Avançar |     |           |                     |  |
|----------------------------|---------------------|---------|--------|-------------------|------------------|-----------------|-----------|-----------------------------|---------------------|---------------------|------|---------------------|-----|-----------|---------------------|--|
| RELATÓRIO - NFS-e Emitidas |                     |         |        |                   |                  |                 |           |                             |                     | Word                |      |                     |     |           |                     |  |
| PRESTADOR:                 |                     |         |        |                   |                  |                 |           |                             |                     | Excel               |      |                     |     |           |                     |  |
| NÚMERO                     | EMITIDO EM          | SERVIÇO | ALIQ % | VALOR<br>SERVIÇOS | DEDUÇÃO          | BASE<br>CALCULO | VALOR ISS | RESPONSÁVEL<br>RECOLHIMENTO | MUNICÍPIO<br>CREDOR |                     | ADOR | SITUAÇÃ<br>O        | RPS | CÓDIGO    | Incentivo<br>Fiscal |  |
| 33                         | 25/02/2025<br>19:06 | 1.02    | 0,00   | R\$ 100,00        | R\$0,00          | R\$100,00       | R\$ 0,00  | Prestador                   | Paracambi - R.      | PowerPoint          | es   | Normal              | 0   | VA6WT0DQQ | Não                 |  |
|                            |                     |         |        | R\$ 100,00        | R\$0,00          | R\$100,00       | R\$ 0,00  |                             |                     | PDF                 |      |                     |     |           |                     |  |
| Pag 1 de 1 TIFF file       |                     |         |        |                   |                  |                 |           |                             |                     |                     |      |                     |     |           |                     |  |
|                            |                     |         |        |                   |                  |                 |           |                             |                     | MHTML (web archive) |      |                     |     |           |                     |  |

Imagem 60.

- 4.3.2. Imprimir
  - → Esta opção permite gerar uma impressão contemplando todas as notas listadas de acordo com o filtro aplicado.

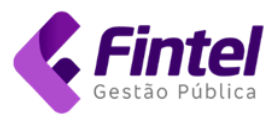

- 4.3.3. Exportar
  - → Esta opção permite gerar um arquivo XML (padrão ABRASF) contendo todas as notas listadas de acordo com o filtro aplicado.